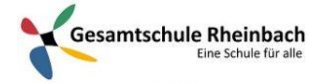

## Infos für Schüler\*innen: Aufgaben in Teams erhalten, bearbeiten und abgeben

- Melde Dich mit deiner Schulmailadresse (<u>Vorname.Nachname@gsrnet.de</u>) bei TEAMS an.
- Zunächst gelangst Du auf die Startseite von TEAMS (je nach Betriebssystem, Browser oder Gerät auf dem ihr TEAMS benutzt, kann es etwas unterschiedlich aussehen. Die Funktionen sind jedoch die selben.)
- Dort wählst Du das TEAM des jeweiligen Fachs aus und gelangst auf die Startseite des TEAMS.

|                             | Microsoft Teams                      | ď | Suchen oder Befehl eingeben                                                                                                    | <b>6</b>            |  |  |
|-----------------------------|--------------------------------------|---|----------------------------------------------------------------------------------------------------|---------------------|--|--|
| Activities                  | Teams                                | V | GS Allgemein Beiträge Dateien Kursnotizbuch Aufgaben Noten                                                                                                    | (b) Team 1 Gast *** |  |  |
| Christ<br>Christ<br>Tataria | Ihre Teams<br>G8 GL 8.1<br>Allgemein |   | _                                                                                                    |                     |  |  |
| Control of the second       |                                      |   | Vitikomme beim Kurst      Vitikomme beim Kurst      Vitikomme bei |                     |  |  |
|                             |                                      |   | Dieze Nachwicht ewunde gelosche.  Dieze Nachwicht ewunde gelosche.  Dieze Nachwicht ewunde gelosche.  Ausgemennten 12:00  Ausgemennten 12:00                                                                                                    | ۵                   |  |  |
| ()<br>safe                  |                                      |   | Wochenarbeitsplan - GL - Jahrgang 8 - 20.26 04.20       Dur Apr 21       View assignment       #* Antworken                                                                                                    |                     |  |  |
| ٤                           | ③ Teams verwalten                    |   | Neue Unterhaltung, Geben Sie zum Erwähnen 🕮 ein.<br>Az 🖉 🕼 💷 🛱 💭 🤉 +++                                                                                                    | ⊳                   |  |  |
| _                           |                                      |   |                                                                                                    |                     |  |  |

- Ganz unten findest Du die Zeile für Beiträge, über die Du Fragen stellen oder Antworten geben kannst. Beachte dazu auch das Dokument "Schreib- und Gesprächsregeln für ein gelingendes Arbeiten in TEAMS".
- Ab dem 05.06.2020 werden die Aufgaben nicht mehr zentral per Email verschickt, sondern von allen Fachlehrern in den jeweiligen TEAMS zur Verfügung gestellt. Im Folgenden erfährst Du, wie Du die Aufgaben abrufen, bearbeiten und einreichen kannst.
- Klicke oben in der Zeile auf Aufgaben

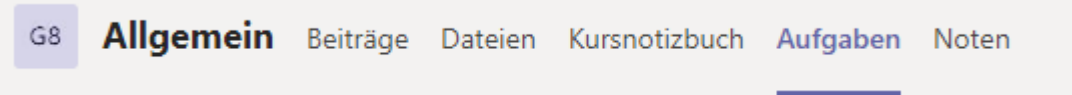

• Dort siehst du die Aufgabe(n), die Du zu erledigen hast.

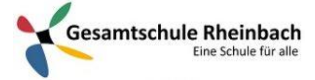

| G8            | Allgemein                                   | Beiträge              | Dateien    | Kursnotizbuch | Aufgaben | Noten |
|---------------|---------------------------------------------|-----------------------|------------|---------------|----------|-------|
| В             | evorstehend                                 |                       |            |               |          |       |
| $\sim$        | Zugewiesen (1)                              |                       |            |               |          |       |
| <b>V</b><br>F | <b>Vochenarbeitspla</b><br>Fällig morgen um | an - GL - Ja<br>23:59 | hrgang 8 - | 2026.04.20    |          |       |
| >             | Erledigt                                    |                       |            |               |          |       |

 Klicke auf die entsprechende Aufgabe. Dann kannst Du die Arbeitsanweisungen und auch das angehängte Word-Datei sehen, in dem Du die Lösungen direkt notieren kannst. (Sollte es sich nicht um eine Word-Datei handeln, sondern z.B. um eine PDF, die Du nicht direkt bearbeiten kannst, kannst Du selbst eine Word-Datei erstellen und später hochladen.)

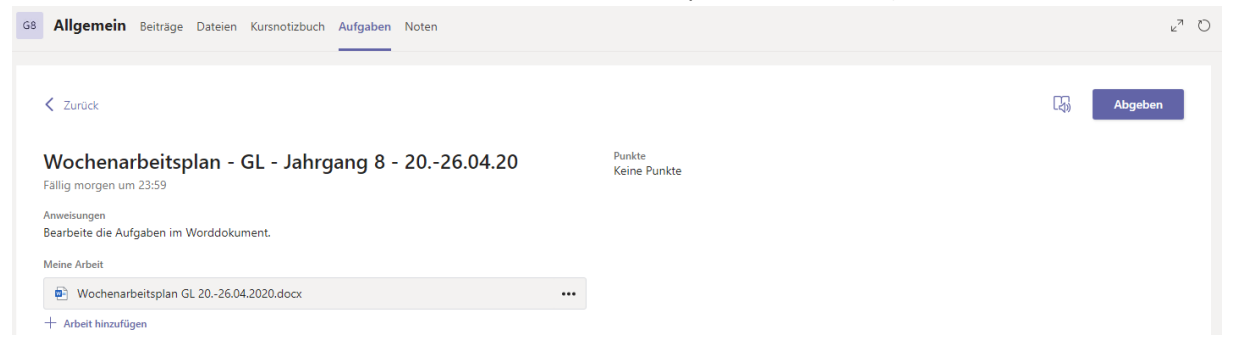

• Nach dem Klick auf die Datei öffnet sich diese.

| Transfer and the second second s                                            | EId and a second | , | The product of the product | chließen |
|----------------------------------------------------------------------------------------------------|------------------|---|----------------------------|----------|
|                                                                                                    |                  |   |                            |          |
| Beim Bearbeiten der Aufgaben hast du mehrere Möglichkeiten:         • Schreibe die Aufgabenstellung und Antwortmeinfach in deine GL-Mappe.           • Datam Date, Schwitz durüch der Aufgabenstellung und Antwortmeinfach in deine GL-Mappe.         • Datam Date, Schwitz durüch deine GL-Mathroka deine GL-Mappe.           • Datam Date, Schwitz durüch der Aufgabenstellung und Aufgabenstellung und Aufgabenstellung und GL-Mathroka deine Hener.         • Derk datam deinen Namen und die Klasse zu nennen!           • Denk daran deinen Namen und die Klasse zu nennen!         Die Malladressen findest du auf der Schulhomepage http://www.ge-rhenbach.de/kollog.um/.           Viel Spaß und Erfolg!         Viel Spaß und Erfolg! |                  |   |                            |          |
| Wochenarbeitsplan GL 2026.04.2020                                                                                                    |                  |   |                            |          |
| Generell gilt für alle Texte, die Du zur Bearbeitung der Aufgaben lesen musst:                                                                                                    |                  |   |                            |          |
| <ul> <li>Nottere die Worter, die du nicht kennst, in einer Tabelle.</li> <li>Finde die Bedeutung mit Hilfe eines Worterbuck oder des Internets (z.8. auf duden.de)<br/>heraus. Schreibe die Bedeutung ebenfalls in die Tabelle.</li> </ul>                                                                                                    |                  |   |                            |          |
| Bearbeite folgende Aufgaben zum Text auf der oberen Hälfte der S. 246:                                                                                                    |                  |   |                            |          |
| <ol> <li>Im Text ist von Rechten und Pflichten die Rede.</li> <li>We unterscheiden sich Recht ei und Pflichten voneinander?</li> <li>Endie geweiß zweite Respiele daff van sich Recht ei und Pflichten sind und wie diese<br/>zusammenhängen. Erkläre auch kurz warum das so ist.</li> <li>Überlege, weich volle von und Nachteise is hat, dass Meschen in beutschland nicht von Geburt<br/>an alle Rechte und Pflichten haben. Notiere deine Überlegungen in einer Tabelle.</li> </ol>                                                                                                    |                  |   |                            |          |
|                                                                                                    |                  |   |                            |          |

• Jetzt kannst Du zwar alles lesen, aber noch nichts reinschreiben. Dazu musst Du oben rechts auf "Dokument bearbeiten" und dann auf "Im Browser bearbeiten" klicken. Danach kannst du wie gewohnt mit Word arbeiten.

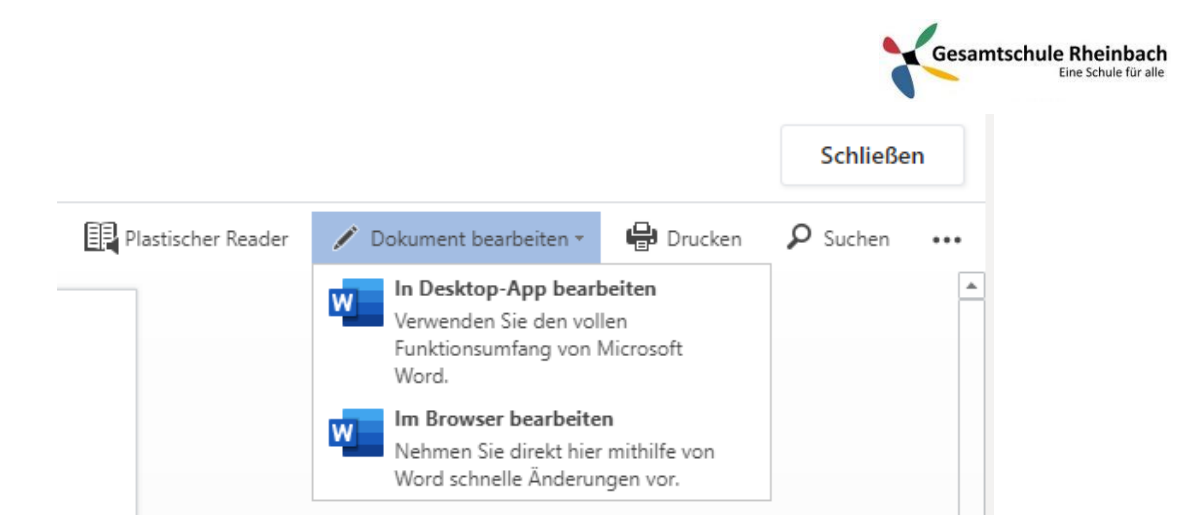

 Wenn Du es im Browser bearbeitest, werden Deine Ergebnisse immer sofort gespeichert und Dir kann nichts mehr verloren gehen. Achte aber immer darauf, dass oben im Dokument auch "gespeichert" steht

| Wochenarbeitsplan GL 2 | 026. | 04.2020 - Gespeichert |   |
|------------------------|------|-----------------------|---|
| In Desktop-App öffnen  | Ô    | Was möchten Sie tun?  | Ø |
|                        |      |                       |   |

• Wenn Du die Bearbeitung abgeschlossen hast, dann klicke oben rechts auf "Schließen". Du musst nicht alle Aufgaben am Stück bearbeiten, sondern kannst die Aufgabe immer wieder öffnen und das Worddokument verändern.

|    | Schließen         |
|----|-------------------|
| sc | hule.peterschmidt |
|    | 🖵 Kommentare      |

• Erst wenn die Aufgaben vollständig bearbeitet sind, klickst Du auf "Abgeben".

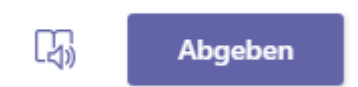

• Als Bestätigung siehst Du dann daneben auch, wann Du die Aufgabe abgegeben hast.

Abgegeben am Mo, 20. Apr. 2020, um 12:23. 🗸

Abgabe rückgängig machen

• Nun erhalten die Lehrer\*innen Deine Aufgaben, können sie lesen und kommentieren.

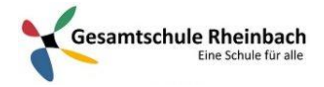

• Sobald die Lehrer\*innen das getan haben, erhältst Du eine kurze Nachricht. Dann gehst Du wieder oben auf das Feld "Aufgaben" und klickst auf "Erledigt"

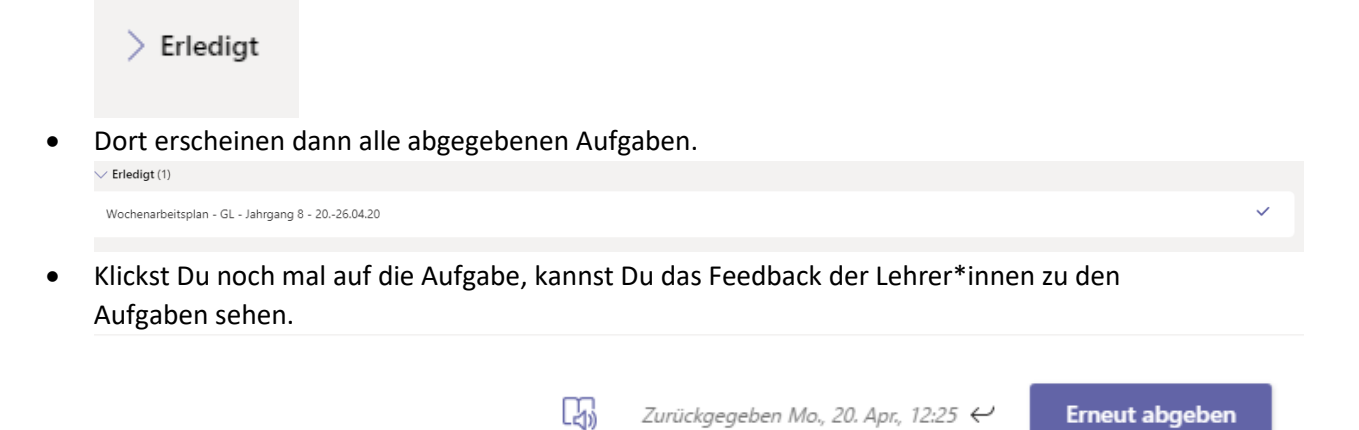

Feedback

Der Hammer! Das sind die besten Lösungen, die jemals ein Schüler verfasst hat! Ich bin sehr stolz! Weiter so!